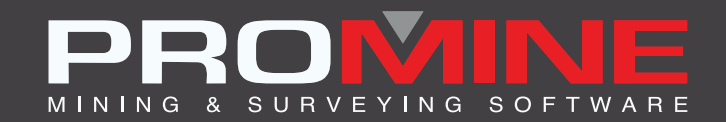

# NOTES DE MISE À JOUR

info@promine.com

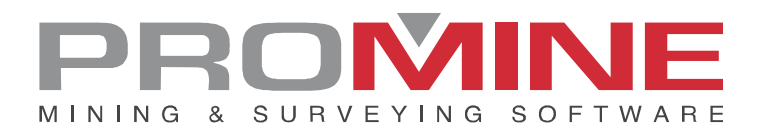

## Notes de mise à jour 2022.17

Ce document comprend la description des nouvelles commandes et améliorations incluses dans les versions **2022.17** de Promine. Ceci n'est valable qu'à partir de la sortie de la version le 17 **janvier 2023**.

#### Droits d'auteurs

© 2021 Promine Inc. Tous droits réservés. Il est strictement interdit de copier, distribuer ou traiter autrement ce document, sauf conformément à l'entente d'utilisation de licence Promine.

## Table des Matières

| Nouvelle Commande                   | 2 |
|-------------------------------------|---|
| Module : Dilution                   | 2 |
| DILAG – Ajouter teneur              | 2 |
| Améliorations                       | 3 |
| Module: Forage-Sautage Souterrain   | 3 |
| DRILH – Charger trous               |   |
| Module: Planification de galeries   | 6 |
| PLRP – Rampe paramétrique           | 6 |
| Module : Suivi de l'eau             |   |
| WATE – Éditer une source d'eau      |   |
| Module : Trous de forage au diamant | 9 |
| DDHCHE – Éditer rainure             | 9 |

### Nouvelle Commande

#### Module : Dilution

#### DILAG - Ajouter teneur

La commande nommée DILAG a été ajoutée pour pouvoir ajouter des teneurs dans les mailles ou les solides. Ces teneurs seront ensuite utilisées dans le rapport de la commande "Calculer avec des solides 3D" (DILSOL).

Les teneurs peuvent être ajoutés manuellement ou sélectionnés à partir d'autres objets Promine, comme un maillage de teneur provenant de Design de chantier ou de Modélisation de blocs. Les éléments de la liste de teneurs peuvent également être modifiés et supprimés. La fenêtre suivante s'affiche lors de l'utilisation de la commande :

| Teneurs X                                                 |
|-----------------------------------------------------------|
| Teneurs:<br>Au: 1.50<br>Cu: 2.30<br>Ni: 11.80<br>Ag: 1.50 |
| Ajouter                                                   |
| Piquer                                                    |
| Editer                                                    |
| Enlever                                                   |
| OK Annuler                                                |

## **Améliorations**

#### Module: Forage-Sautage Souterrain

#### DRILH - Charger trous

Il est maintenant possible d'annoter la profondeur des amorces insérés le long du trou. La configuration des annotations se trouve dans les options du module

Options -> Explosifs -> Annoter profondeur amorce

La position et la rotation des amorce ainsi que l'échelle du bloc inséré peuvent être modifiées à cet endroit.

| Personnaliser r | apports | Foreuses      | Diamètres | Explosif        | 's | Monteries |
|-----------------|---------|---------------|-----------|-----------------|----|-----------|
|                 | Enr     | egistrer sous |           | Charger fichier |    | ]         |
|                 |         | OK            | Canc      | el              |    |           |

| Préférences - Sautage                  |              |                     | ×                  |
|----------------------------------------|--------------|---------------------|--------------------|
| Sautage                                |              | Bouchon             |                    |
| Utiliser des charges étagées           |              | Utiliser la longue  | eur du bouchon     |
|                                        |              | Bouchon (m) :       | 1.00               |
| Annoter profondeurs sur le trou        |              | Défonçage           |                    |
|                                        |              | Délais              |                    |
| Limiter les charges à une polyligne    |              | CUODT.              | Ajouter            |
|                                        |              | LONG                | 11.10              |
| Collet de l'explosif                   | 0.000        |                     | Modifier           |
|                                        |              | L                   | Enlever            |
| United and the second                  | <b>5 000</b> | Délais de surface   | SHORT ~            |
| Hauteur des charges                    | 5.000        | Délais dans le trou | SHOPT              |
|                                        |              |                     |                    |
| Hauteur des bourres                    | 2.000        | Echelle des blocs d | le délai 1.000     |
|                                        |              | Explosifs           |                    |
| Hauteur maximum des charges            | 10.000       | BOUCHON             | Ajouter            |
|                                        |              | PLUG                | Modifier           |
| Fardeau entre les rangées              | 1.600        | EMULSION            | ✓ Enlaver          |
| ,                                      |              |                     | Lillevel           |
| land the line of the second state      | 0.250        | Explosif par défaut | EMULSION ~         |
| Largeur de polyligne des explosifs     | 0.20         | Amorces             |                    |
|                                        |              | APEX SUPER 100      | Ajouter            |
| Densité du minerai                     | 3.600        | APEX SUPER 600      | 0 Modifier         |
|                                        |              |                     | The amount         |
| Échelle d'annotation du facteur poudre | 1.500        |                     | Enlever            |
|                                        |              | Amorce par défaut   | APEX SUPER 1000 $$ |
| Influence de l'explosif                | 2.000        | Annoter profond     | leur amorce        |
|                                        |              | Position Au-dessu   | s v                |
| Espacement de l'analyse                | 0.500        | Rotation Vertical   | ~                  |
|                                        |              | Ćahalla.            | 2.00               |
|                                        |              | Echelle             | 2.00               |
|                                        | OK           | Cancel              |                    |
|                                        |              |                     |                    |

| Chargement des trous:                                     |                                    |                                         |                      | ×                               |
|-----------------------------------------------------------|------------------------------------|-----------------------------------------|----------------------|---------------------------------|
| Diamètre: 0.076 76 MN √<br>Collet                         | Explosif<br>Explosif: EMULSION ~   | Amorces<br>Utiliser des amorces Définir | la couleur des amoro | es en fonction de la profondeur |
| Longueur du collet 0.00                                   | Charge de fond                     | Position de l'amorce:                   | 10                   | Changer la couleur              |
| Bourre: STEMMING ~                                        | Insérer la première charge de fond | Position de l'amorce:                   | 20                   | Changer la couleur              |
| Bouchon Utiliser la longueur du bouchon                   | Longueur                           | Position de l'amorce:                   |                      | Changer la couleur              |
| Bouchon (m) : 1.00                                        | Deuxième charge de fond            | Position de l'amorce:                   |                      | Changer la couleur              |
| Longueur de l'explosif: 5.00                              | Explosif BOUCHON ~                 | Position de l'amorce:                   |                      | Changer la couleur              |
| Hauteur d'explosif max: 10.00<br>Longueur de bourre: 2.00 | Longueur                           | Amorce utilisée:                        |                      | APEX SUPER 1000 V               |
|                                                           |                                    |                                         |                      |                                 |
| Longueur par défaut:                                      | 5.0                                | Rafraichir l'image                      |                      |                                 |
|                                                           | ОК                                 | Cancel                                  |                      |                                 |

Un exemple d'annotations insérées est montré ci-dessous

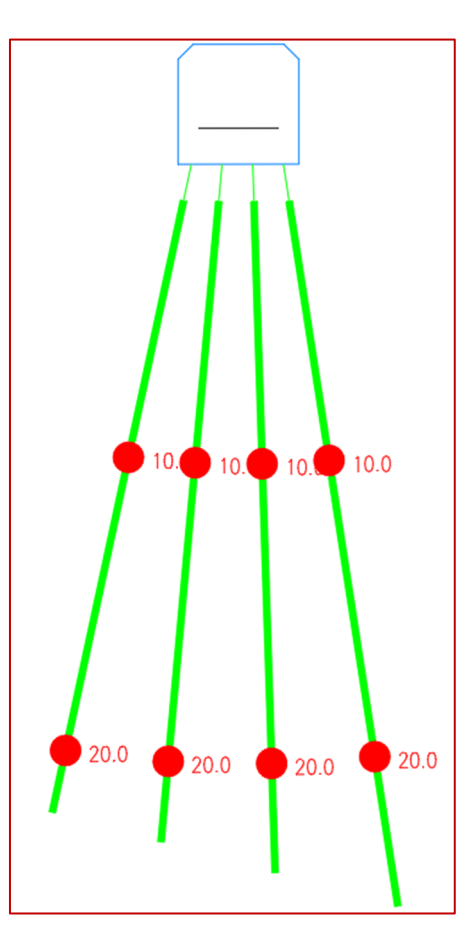

#### Module: Planification de galeries

#### PLRP – Rampe paramétrique

Des changements majeurs ont été apportés au mode de fonctionnement du PLRP et à sa boîte de dialogue afin de garantir que les informations sont affichées avec précision et de créer la rampe qui a les paramètres exacts insérés.

Liste des changements :

1. Seuls le point de départ et la direction du premier segment sont demandés à l'utilisateur.

| Choisir le point initial de la rampe 44080.7620 🔒 -7927.3007 🔒 |
|----------------------------------------------------------------|
| 🛚 🗶 🏂 Choisir le point initial de la rampe                     |
|                                                                |

| Choisir la direction du premier segment de la rampe 60.1804 < 253° |
|--------------------------------------------------------------------|
| × , ア をしてChoisir la direction du premier segment de la rampe       |

- 2. Le point de départ et le point d'arrivée partageront désormais toujours les coordonnées x et y.
- 3. La rampe paramétrique commencera désormais par un virage à 90 degrés qui se terminera dans la direction fournie par l'utilisateur.
- 4. La boîte de dialogue du PLRP contient maintenant beaucoup plus de données relatives à la rampe.

| Dessinez une rampe avec des segments parallèles $\qquad	imes$ |                           |  |  |  |
|---------------------------------------------------------------|---------------------------|--|--|--|
| Élevation de départ                                           | 100                       |  |  |  |
| Rayon des courbes                                             | 10                        |  |  |  |
| Pente des segments (%)                                        | 20                        |  |  |  |
| Pente des courbes (%)                                         | 10                        |  |  |  |
| Élévation finale                                              | -20.00                    |  |  |  |
| Élévation entre les niveaux                                   | 15.00                     |  |  |  |
| Nombre de niveaux<br>Direction de rotation                    | 8                         |  |  |  |
| <ul> <li>Horaire</li> </ul>                                   | O Antihoraire             |  |  |  |
| Longueur: 2179.20                                             |                           |  |  |  |
| Élévation par niveau                                          |                           |  |  |  |
| Niveau 1 Élévation: 100.00                                    | Niveau 2 Élévation: 85.00 |  |  |  |
| Niveau 3 Élévation: 70.00                                     | Niveau 4 Élévation: 55.00 |  |  |  |
| Niveau 5 Élévation: 40.00                                     | Niveau 6 Élévation: 25.00 |  |  |  |
| 2 niveaux additionnels non affichés                           |                           |  |  |  |
| ОК                                                            | Annuler                   |  |  |  |

- a. Élévation de départ : par défaut, la coordonnée z du point de départ est fixée à l'élévation de départ précédente si le point de départ est à l'altitude 0.
- b. Élévation finale : calculée en utilisant le changement d'altitude par niveau et le nombre de niveaux.
- c. Élévation entre les niveaux : elle est modifiée automatiquement si l'élévation finale est définie manuellement.
- d. Direction de rotation : qui détermine si les segments courbe tournent à gauche ou à droite.
- e. Longueur du segment : calculée automatiquement à partir de l'élévation entre les niveaux, du rayon de la rampe, de la pente de la rampe et de la pente du segment. Un avertissement est émis si la valeur est négative.
- f. Élévation par niveau : qui montre l'élévation des 6 premiers niveaux et combien de niveaux supplémentaires ne sont pas montrés.
- g. Si une valeur non valide est saisie, un avertissement sera envoyé à l'utilisateur et le champ sera remis dans son état précédent.

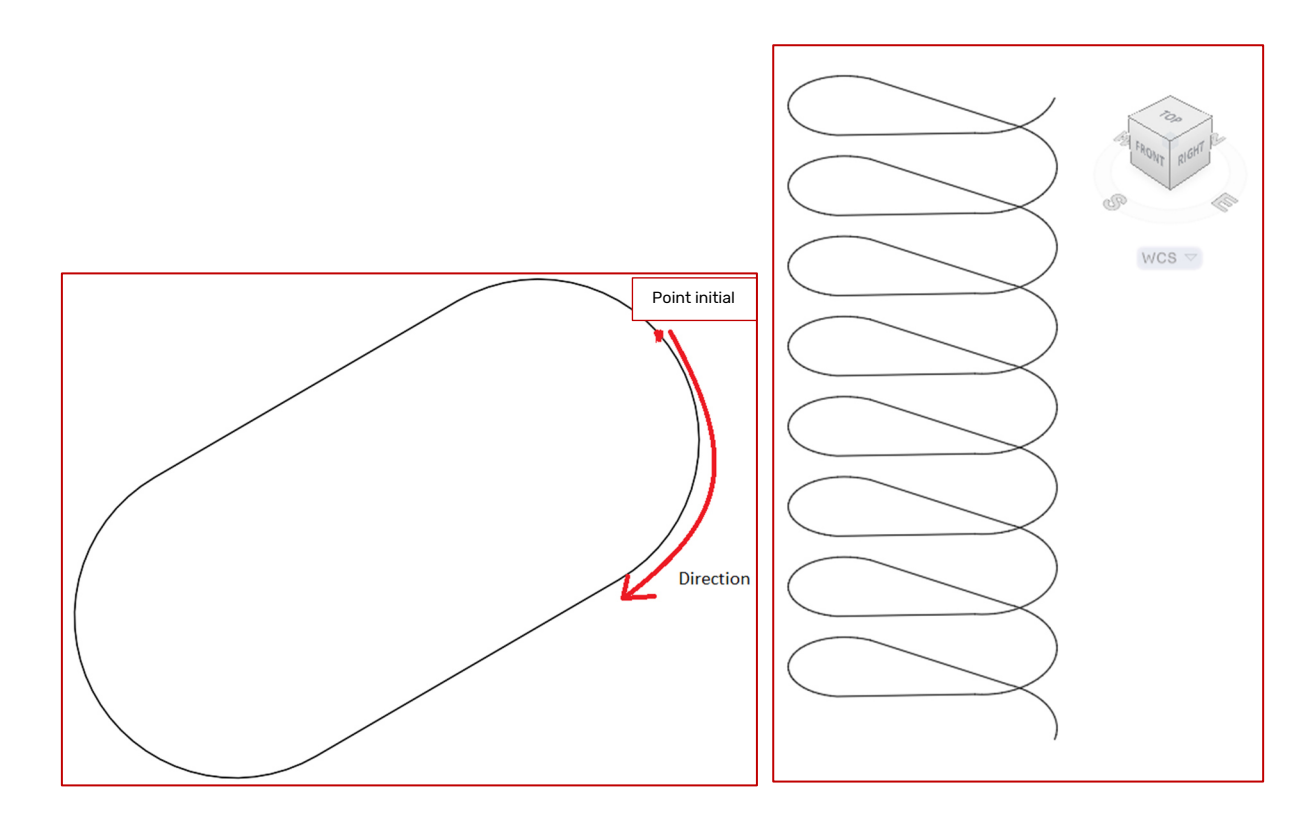

Rampe qui résulte des entrées et du dialogue présentés précédemment en vue de dessus et en perspective.

#### Module : Suivi de l'eau

#### WATE – Éditer une source d'eau

Un bouton a été ajouté à la commande pour pouvoir voir les données historiques d'une source d'eau. Cette nouvelle fonctionnalité permettra de voir toutes les modifications que la source a subies au fil du temps. Pour l'utiliser, il suffit de sélectionner le bouton 'Données historique' et une nouvelle fenêtre contenant toutes les données disponibles s'affichera.

| Modfier une sour   | rce d'eau                        | ×                                                        |                      |                  |              |              |          |
|--------------------|----------------------------------|----------------------------------------------------------|----------------------|------------------|--------------|--------------|----------|
| Dates antérieures: | Nouvelle date $\sim$             | Analyses<br>Ni                                           |                      |                  |              |              |          |
| Nom:               | Eva                              | Cu                                                       |                      |                  |              |              |          |
| Par:               | 33                               | Données historiques                                      |                      |                  |              |              | $\times$ |
| Niveau:            | 4531.0                           | Données historiques                                      | Values a Das Tima    | NE.              | 0.           | -            |          |
| 2023-01-11 15:13   | Date                             | 2022-07-11 14:32                                         | 0.00                 | 5.00             | 0.00         | 0.00         | Â        |
| Do                 | nnées historiques                | 2022-07-11 14:33<br>2022-07-11 14:34<br>2022-07-27 16:12 | 0.00<br>0.01<br>0.00 | 0.00 0.00 232.00 | 0.00<br>0.00 | 0.00         |          |
| ×: 20.0            | Y: 10.0 Z: 1.0                   | 2022-08-16 15:48<br>2022-08-16 15:51                     | 0.00                 | 232.00<br>0.00   | 0.00 22.00   | 0.00         |          |
| Débit:             | Glace - 0.00 L/min $\qquad \sim$ | 2022-08-16 15:59<br>2022-09-01 15:10                     | 0.00<br>0.00         | 0.00<br>12.00    | 0.00<br>0.00 | 0.00<br>0.00 | ~        |
| Source:            | Structure $\vee$                 |                                                          |                      |                  | (            | )K           |          |
| Endroit:           | Plancher $\vee$                  | 1                                                        |                      |                  |              |              |          |
| Azimut: 90         | 0.0 Pente: 45.0                  |                                                          |                      |                  |              |              |          |
|                    | OK Annuler                       |                                                          |                      |                  |              |              |          |

#### Module : Trous de forage au diamant

#### DDHCHE – Éditer rainure

Il est maintenant possible de désactiver les colonnes d'analyses pour une édition manuelle. Ceci est fait par type de rainure. Cela permet d'éviter les modifications accidentelles des analyses importées, tout en permettant leurs visualisations.

| Edition de r                      | ainure                              |                       |                              |                            |                                                   | ×            |
|-----------------------------------|-------------------------------------|-----------------------|------------------------------|----------------------------|---------------------------------------------------|--------------|
| Rainure:                          | 2301111                             |                       | Générer un no                | uveau nom                  | Piquez                                            | un nom       |
| Date: 11Jar                       | 123                                 |                       | Endroit:                     |                            |                                                   |              |
| Photo:                            |                                     |                       |                              | Pique                      | er Affic                                          | her la photo |
| Élévation:                        | 0.0                                 | Piquer élévation      | Azimut:                      | 199.9955                   | Plongée:                                          | 0.0          |
| De:<br>0<br>1<br>2.00<br>3.00<br> | A:<br>1<br>2.00<br>3.00<br>4.00<br> | NºEchantillon 1 2 3 4 | Au 1.0 1.1 1.2 1.5 0 0 0 0 0 | Ag 12 11 13 14 0 0 0 0 0 0 | Litho_FR01  C  C  C  C  C  C  C  C  C  C  C  C  C | Index        |
|                                   | Page précédente                     | •                     | Page s                       | uivante                    | Page 1                                            |              |
|                                   |                                     | OK                    | Annu                         | ller                       |                                                   |              |

La configuration de cette nouvelle fonctionnalité se trouve dans les options du module : Options -> Ajouter ou modifier le type de rainure -> Blocage d'édition des teneurs des rainures.

Seul l'utilisateur qui a bloqué ou un administrateur de Promine pourra débloquer cette nouvelle fonctionnalité une fois qu'elle aura été vérifiée.

| Options - Rainures                                                                                                    |                                |                                   | ×                              |
|----------------------------------------------------------------------------------------------------|--------------------------------|-----------------------------------|--------------------------------|
| Configurer une édition:<br>Items:<br>Index<br>Litho_FR01<br>Remark<br>Channel<br>Nom Trou<br>Au<br>Ag<br>NºEchantillon | Ajouter<br>Modifier<br>Enlever | Type de rainure<br>H-Test<br>Test | Ajouter<br>Modifier<br>Enlever |

| Modifier le type                                                                  | Modifier le type de rainure: X  |                                                 |  |  |  |
|-----------------------------------------------------------------------------------|---------------------------------|-------------------------------------------------|--|--|--|
| Nom du type: Tes                                                                  | t                               |                                                 |  |  |  |
| ✓ Blocage d'édition                                                               | on des teneurs des              | s rainures                                      |  |  |  |
| Items:                                                                            | _                               | Selection:                                      |  |  |  |
| Index<br>Litho_FR01<br>Remark<br>Channel<br>Nom Trou<br>Au<br>Ag<br>N⁰Echantillon | -><br><-<br>Monter<br>Descendre | №Echantillon<br>Au<br>Ag<br>Litho_FR01<br>Index |  |  |  |
| OK Annuler                                                                        |                                 |                                                 |  |  |  |